## Online Athletic Clearance

1. Visit www.AthleticClearance.com and choose your state.

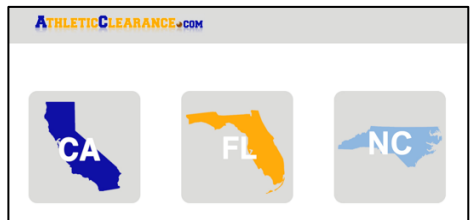

2. Watch quick tutorial video

3. Register. PARENTS register with valid email username and password. You will be asked to type in a code to verify you are human. If this step is skipped your account will not activate. (If this step is skipped, please contact us to activate your account)

|                       |                                 | G Select Language                                                                                                    |
|-----------------------|---------------------------------|----------------------------------------------------------------------------------------------------|
| ATHLET                | TICCLEARANCE.co                 | CLEARANCES INJURIES MY ACCOUNT CONTACT US                                                                                                    |
|                       |                                 | Need Help                                                                                                    |
| Login                 |                                 | See How It Works!                                                                                                    |
| User Name<br>(Email): |                                 | Athletic Clearance For (1912, 2014-15, Basetball, Boys)                                                                                                    |
| Password:             |                                 | Company Nurling Thygatti Sinagalig Denation                                                                                                    |
|                       | Sign In                         | Step #2 - Healfacel History Lites: yes over heal or how yes (or you any of the following: Allengine (Inva, Tend, Tends, 4nd) (All Allengine (Inva) (All Allengine (Inva)) |
|                       | Forgot Password                 | Adma Offer Offer<br>Helentinglener                                                                                                    |
|                       | Don't have an account? Register | Nectories of Rightman O The                                                                                                    |
|                       |                                 |                                                                                                    |

- 4. Login using your email address that you registered with
- 5. Select "New Clearance" to start the process.

| ATHLETICCLEARANCE.COM |                            |         |        |              |         |                 |                         |           | MY ACCOUNT   | CONTAC     | TUS SI   | SN OUT    |
|-----------------------|----------------------------|---------|--------|--------------|---------|-----------------|-------------------------|-----------|--------------|------------|----------|-----------|
| Clea                  | ranc<br><sub>Clearan</sub> | es      |        |              |         |                 |                         |           |              | Clearances | Document | s Library |
| Year                  | Sport                      | Student | School | Student Info | Uploads | Medical History | Parent/Guardian<br>Info | Signature | Confirmation | Shop       | Status ? | Delete    |

6. Choose the School Year in which the student plans to participate. Example: Football in Sept 2020 would be the 2020-2021 School Year.

Choose the School at which the student attends and will compete for.

**Choose Sport** 

Click on Submit when done.

| <b>ATHLETICCLEARANCE</b>                                               | INJURIES M                 |
|------------------------------------------------------------------------|----------------------------|
|                                                                        |                            |
| Clearances                                                             |                            |
| Choose Which Year, School, & Sport                                     |                            |
| Year *                                                                 |                            |
| 2020-21                                                                |                            |
| School *                                                               |                            |
| Monarch (Section 4)                                                    |                            |
| Sport *                                                                |                            |
| If your schools allows, you will be able to include additional sport/s | on the Confirmation page   |
| ✓ Select Sport<br>Baseball<br>Basketball, Boys                         |                            |
| Basketball, Girls                                                      | If you participate in more |
| Bowling, Girls                                                         | than one sport, you may    |
| Competitive Cheerleading<br>Cross Country, Boys                        | choose it later in this    |
| Cross Country, Girls                                                   | process Pick the first on  |
| Flag Football<br>Football (11 man)                                     | you will be participating  |
| Golf, Boys                                                             | you will be participating  |
| Golf, Girls                                                            |                            |
| Soccer, Girls                                                          |                            |
| Softball                                                               |                            |
| Spring Football                                                        |                            |
| Swimming, Boys                                                         |                            |
| Tennis, Boys                                                           |                            |
| Tennis, Girls                                                          |                            |
| Track and Field, Boys                                                  |                            |
| Volleyball, Boys                                                       |                            |
| Volleyball, Girls                                                      |                            |
| Wrestling, Boys                                                        |                            |

7. Complete all required fields for Student Information, Educational History, Medical History and Signature Forms. (If you have gone through the AthleticClearance.com process before, you will select the Student and Parent/Guardian from the dropdown

## menu on those pages)

|                                                                                                    | CIIOAFEUU                                                                                                    |                                                                                    |                                                                           |                       | CONT CONTACT        | CLEARANCES                   |                                                     |                        |
|----------------------------------------------------------------------------------------------------|----------------------------------------------------------------------------------------------------|------------------------------------------------------------------------------------|---------------------------------------------------------------------------|-----------------------|---------------------|------------------------------|-----------------------------------------------------|------------------------|
|                                                                                                    | CI                                                                                                    | earance For (M                                                                     | onarch, 2020-21,                                                          | , Volleyball, Gir     | ls)                 |                              |                                                     |                        |
|                                                                                                    | Step# 1<br>Student Info                                                                                                    | Step# 2<br>Medical History                                                         | Step# 3<br>Parent/Guardian Info                                           | Step# 4<br>Signatures | Step# 5<br>Donation |                              |                                                     |                        |
|                                                                                                    | Working                                                                                                    | Incomplete                                                                         | Incomplete                                                                | Incomplete            | Optional            |                              |                                                     |                        |
| Step #1 - Stu<br>Student already<br>Select Student                                                                                                    | udent Information<br>in the system?                                                                                                    | ~                                                                                  |                                                                           |                       |                     |                              |                                                     |                        |
| Name                                                                                                    |                                                                                                    |                                                                                    | Birthdate *                                                               |                       |                     |                              |                                                     |                        |
| First *                                                                                                    | MI (- if non                                                                                                    | e) * Last *                                                                        | Select Month                                                              | Day Year              |                     |                              |                                                     |                        |
| Grade in 2020<br>Select Grade                                                                                                    | -21 *                                                                                                    | Gender *                                                                           | DOE Race Equity                                                           |                       |                     |                              |                                                     |                        |
| Student Id *                                                                                                    | Student Em                                                                                                    | ail * Student Cell *                                                               | Cell Carrier (Ex: AT&T,<br>Verizon) *                                     |                       |                     |                              |                                                     |                        |
| Student Home                                                                                                    | Address *                                                                                                    | Student Home                                                                       | Phone *                                                                   |                       |                     |                              |                                                     |                        |
|                                                                                                    |                                                                                                    |                                                                                    |                                                                           |                       |                     |                              |                                                     |                        |
|                                                                                                    |                                                                                                    |                                                                                    |                                                                           |                       |                     |                              |                                                     |                        |
| City                                                                                                    | State                                                                                                    |                                                                                    |                                                                           |                       |                     |                              |                                                     |                        |
| Zip Code                                                                                                    |                                                                                                    |                                                                                    |                                                                           |                       |                     |                              |                                                     |                        |
| -                                                                                                    |                                                                                                    |                                                                                    |                                                                           |                       |                     |                              |                                                     |                        |
|                                                                                                    |                                                                                                    |                                                                                    |                                                                           |                       |                     |                              |                                                     |                        |
|                                                                                                    |                                                                                                    |                                                                                    |                                                                           |                       |                     |                              |                                                     |                        |
| surance Information                                                                                                    | ation                                                                                                    |                                                                                    |                                                                           | _                     |                     |                              |                                                     |                        |
| the student covere<br>) Yes                                                                                                    | ation<br>ed by insurance?                                                                                                    |                                                                                    |                                                                           | -                     |                     |                              |                                                     |                        |
| isurance Informa<br>the student covere<br>) Yes<br>) No                                                                                                    | ation<br>ad by insurance?                                                                                                    |                                                                                    |                                                                           |                       | Ver                 |                              |                                                     | : al a                 |
| isurance Informa<br>the student covere<br>) Yes<br>) No<br>hysician Informa                                                                                                    | ation<br>ed by insurance?                                                                                                    |                                                                                    |                                                                           |                       | You                 | will st                      | ill have to prov                                    | ide                    |
| Isurance Information the student covered by the student covered by No D No D No D No D No D NA D NA D NA D                                                                                                    | ation<br>ed by insurance?                                                                                                    |                                                                                    |                                                                           |                       | You                 | will st                      | ill have to prov                                    | ide<br>e. <sup>-</sup> |
| Isurance Informa<br>the student covere<br>) Yes<br>) No<br>hysician Informa<br>) N/A<br>imary Physician                                                                                                    | ation<br>ad by insurance?<br>ttion<br>/ Family Doctor *                                                                                                    | Phy                                                                                | rsician's Phone Numb                                                      | er *                  | You<br>curr<br>is a | will st<br>rent pr<br>yearly | ill have to prov<br>oof of insuranc<br>requirement. | ide<br>e. <sup>-</sup> |
| Isurance Informa<br>the student covere<br>> Yes<br>> No<br>hysician Informa<br>) N/A<br>rimary Physician                                                                                                    | ation<br>ed by insurance?<br>ttion<br>/ Family Doctor •                                                                                                    | Phy<br>Id like your chydert to                                                     | rsician's Phone Numb                                                      | er •                  | You<br>curr<br>is a | will st<br>rent pr<br>yearly | ill have to prov<br>oof of insuranc<br>requirement. | ide<br>e. <sup>-</sup> |
| Isurance Informa<br>the student covere<br>) Yes<br>hysician Informa<br>D N/A<br>rimary Physician<br>ease enter the pref                                                                                                    | ation<br>ed by insurance?<br>tion<br>/ Family Doctor •<br>ferred hospital you woul<br>juired, it cannot be left                                                                                   | Phy<br>Id like your student to<br>blank. If none, enter                            | rsician's Phone Numbr<br>be transported to should<br>'Nearest Hospital''. | er *                  | You<br>curi<br>is a | will st<br>rent pr<br>yearly | ill have to prov<br>oof of insuranc<br>requirement. | ide<br>e. <sup>-</sup> |
| hsurance Informative student covered<br>Yes<br>No<br>hysician Informa<br>N/A<br>rimary Physician<br>ease enter the prefise. This field is rec<br>referred Hospital                                                                                                    | ation<br>ed by insurance?<br>ttion<br>/ Family Doctor *<br>ferred hospital you woul<br>quired, it cannot be left                                                                                  | Phy<br>Id like your student to<br>blank. If none, enter '                          | rsician's Phone Numbr<br>be transported to should<br>'Nearest Hospital''. | er *                  | You<br>curr<br>is a | will st<br>rent pr<br>yearly | ill have to prov<br>oof of insuranc<br>requirement. | ide<br>e. <sup>-</sup> |
| Isurance Informa<br>the student covere<br>) Yes<br>) No<br>hysician Informa<br>) N/A<br>rimary Physician<br>ease enter the pref<br>ise. This field is rec<br>referred Hospital                                                                                                    | ation<br>ed by insurance?<br>ttion<br>/ Family Doctor •<br>ferred hospital you woul<br>quired, it cannot be left<br>  •                                                                           | Phy<br>Id like your student to<br>blank. If none, enter '                          | rsician's Phone Number<br>be transported to should<br>"Nearest Hospital". | er *                  | You<br>curi<br>is a | will st<br>rent pr<br>yearly | ill have to prov<br>oof of insuranc<br>requirement. | ide<br>e. <sup>-</sup> |
| hsurance Informative Student covered<br>> Yes<br>> No<br>hysician Informa<br>> N/A<br>rimary Physician<br>ease enter the prefise. This field is rec<br>referred Hospital<br>ducation History<br>> Student is enterin<br>> Student is in relefi                                                                                                    | ation<br>ed by insurance?<br>tion<br>/ Family Doctor •<br>ferred hospital you woul<br>quired, it cannot be left<br>=<br>•<br>never attended a differe<br>ng 9th grade<br>mentary or middle schoor | Phy<br>Id like your student to<br>blank. If none, enter '<br>nt high school.       | rsician's Phone Numbr<br>be transported to should<br>'Nearest Hospital''. | er *                  | You<br>curi<br>is a | will st<br>rent pr<br>yearly | ill have to prov<br>oof of insuranc<br>requirement. | ide<br>e. <sup>-</sup> |
| Insurance Information Information Informatio Information Information Information Information Informat | ation<br>ed by insurance?<br>tion<br>/ Family Doctor •<br>ferred hospital you woul<br>quired, it cannot be left<br>*<br>*<br>*<br>*<br>*<br>*<br>*<br>*<br>*<br>*<br>*<br>*<br>*                  | Phy<br>Id like your student to<br>blank. If none, enter '<br>nt high school.<br>ol | rsician's Phone Numbr<br>be transported to should<br>'Nearest Hospital''. | ar *                  | You<br>curr<br>is a | will st<br>rent pr<br>yearly | ill have to prov<br>oof of insuranc<br>requirement. | ide<br>e.              |

Download the Physical / EL2 Form Your clearance will not be complete without it.

|                                                                                                    | С                                                                                                    | learance For (M                                                             | Ionarch, 2020-21                                                                                             | , Volleyball, Gii             | rls)                                                                                    |                                                                         |                                                                                                    |
|----------------------------------------------------------------------------------------------------|----------------------------------------------------------------------------------------------------|-----------------------------------------------------------------------------|----------------------------------------------------------------------------------------------------|-------------------------------|-----------------------------------------------------------------------------------------|-------------------------------------------------------------------------|----------------------------------------------------------------------------------------------------|
|                                                                                                    | Step# 1<br>Student Info                                                                                                    | Step# 2<br>Medical History                                                  | Step# 3<br>Parent/Guardian Info                                                                              | Step# 4<br>Signatures         | Step# 5<br>Donation                                                                     |                                                                         |                                                                                                    |
|                                                                                                    | Working                                                                                                    | Incomplete                                                                  | Incomplete                                                                                                   | Incomplete                    | Optional                                                                                |                                                                         |                                                                                                    |
| Step #1 - Stu                                                                                                    | dent Information                                                                                                    | · Uploads                                                                   |                                                                                                    |                               | 1                                                                                       |                                                                         |                                                                                                    |
| Download Physica                                                                                                    | al / EL2 Form Here                                                                                                    |                                                                             |                                                                                                    | Physical                      | Be sure t                                                                               | to dow                                                                  | nload the 3 page EL2                                                                                                    |
| Download Physica<br>Upload Physical F<br>Proof of Insurance                                                               | al / EL2 Form Here<br>orm: Choose File No<br>e: Choose File No file                                                                              | file chosen<br>chosen                                                       | Choose From Documents Libr                                                                                   | Physical<br>Signature<br>Date | Be sure t<br>Physical<br>participa<br>doctor's                                          | to down<br>form w<br>ation. B<br>office l                               | nload the 3 page EL2<br>which is required for<br>e sure it is signed at<br>before uploading.                                                        |
| Download Physical<br>Upload Physical F<br>Proof of Insurano<br>Birth Certificate:<br>Proof of Residenc<br>Parent/Guardian | al / EL2 Form Here<br>orm: Choose File No<br>e: Choose File No file<br>Choose File No file on<br>y: Choose File No file<br>Government Issued Pho | file chosen C<br>chosen C<br>chosen C<br>chosen C<br>to ID: Choose File No. | Choose From Documents Librose From Documents Librose From Documents Librose From Documents Libro brie chosen | Physical<br>Signature<br>Date | Be sure to<br>Physical<br>participa<br>doctor's<br><u>Do not no</u><br><u>Residence</u> | to down<br>form w<br>ation. B<br>office I<br><u>need to</u><br>cy or Vi | nload the 3 page EL2<br>/hich is required for<br>e sure it is signed at<br>before uploading.<br><u>complete Proof of</u><br><u>deo Certificate.</u> |

8. Be sure to complete all medical history information.

## 9. Parent/Guardian Information

Please enter information for both a Parent/Guardian and Other Emergency Contact. This information is accessible by the coach if a student/athlete were to get injured or the coach needs to get in contact with the parent/guardian.

|                                                                                                    | C                                                                                                    | learance For (M            | onarch, 2020-21                 | , Volleyball, Girl    | s)                  |  |
|----------------------------------------------------------------------------------------------------|----------------------------------------------------------------------------------------------------|----------------------------|---------------------------------|-----------------------|---------------------|--|
|                                                                                                    | Step# 1<br>Student Info                                                                                 | Step# 2<br>Medical History | Step# 3<br>Parent/Guardian Info | Step# 4<br>Signatures | Step# 5<br>Donation |  |
|                                                                                                    | Completed                                                                                               | Completed                  | Working                         | Incomplete            | Optional            |  |
| Step #3 - Pa                                                                                                    | rent/Guardian Info                                                                                      | ormation                   |                                 |                       |                     |  |
|                                                                                                    |                                                                                                    |                            |                                 |                       |                     |  |
| Parent/Guardian                                                                                                    | already in the system?                                                                                  |                            |                                 |                       |                     |  |
| Parent/Guardian<br>Select Parent/Gu<br>Parent/Guardi                                                                                                    | already in the system?<br>uardian<br>an #1 Name *                                                       | ~                          |                                 |                       |                     |  |
| Parent/Guardian<br>Select Parent/Gu<br>Parent/Guardi<br>N/A<br>Parent/Guardi<br>N/A                                                                                        | already in the system?<br>uardian an #1 Name * an #2 Name *                                             | v                          | rdian)                          |                       |                     |  |
| Parent/Guardian<br>Select Parent/G<br>Parent/Guardi<br>N/A<br>Parent/Guardi<br>N/A<br>Other Emerger                                                                        | already in the system?<br>and #1 Name *<br>an #1 Name *<br>an #2 Name *<br>Icy Contact Info (Other      | v                          | rdian)                          |                       |                     |  |
| Parent/Guardian<br>Select Parent/Guardi<br>N/A<br>Parent/Guardi<br>N/A<br>Other Emerger<br>Name *<br>Lori Fuller                                                           | already in the system?<br>and #1 Name *<br>an #2 Name *<br>http://contact.info.cothe                    | ♥                          | rdian)                          |                       |                     |  |
| Parent/Guardian<br>Select Parent/Gu<br>Parent/Guardi<br>N/A<br>Parent/Guardi<br>N/A<br>Other Emergen<br>Name *<br>Lori Fuller<br>Relationship to 5                         | already in the system?<br>uardan<br>an #1 Name *<br>an #2 Name *<br>intro (Other<br>tudent *            | ♥ er than Parent or Gua    | rdian)                          |                       |                     |  |
| Parent/Guardian<br>Select Parent/Gu<br>Parent/Guardi<br>N/A<br>Parent/Guardi<br>N/A<br>Other Emerger<br>N/A<br>Other Emerger<br>Name *<br>Lori Fuller<br>Relationship to S | almedy in the system?<br>ardian<br>an #1 Name *<br>an #2 Name *<br>icy Contact Info (Other<br>budent *  | ♥ er than Parent or Gua    | rdian)                          |                       |                     |  |
| Parent/Guardian<br>Select Parent/G<br>Parent/Guardi<br>N/A<br>Parent/Guardi<br>N/A<br>Other Emerger<br>N/A<br>Other Emerger<br>Lori Fuller<br>Relationship to S<br>Self    | already in the system?<br>and an<br>an #1 Name *<br>an #2 Name *<br>ucy Contact Info (Other<br>tudent * | ♥                          | rdian)                          |                       |                     |  |

- 10. Complete all of the online signatures for participation:
  - Statement of Consent
  - Code of Conduct
  - Authorization for Release of Medical Information
  - Authorization for Release of Medical Information Consent for Treatment
  - EL3 Consent and Release from Liability Certificate 2020R
  - EL3 Consent and Release from Liability Certificate for Concussions 2020R
  - EL3 Consent and Release from Liability Certificate for SCA & Heat-Related Illness 2020R
  - EL3 FHSAA Established Rules and Eligibility 2020R
  - Sportsmanship Policy

And have the student/athlete sign the same forms.

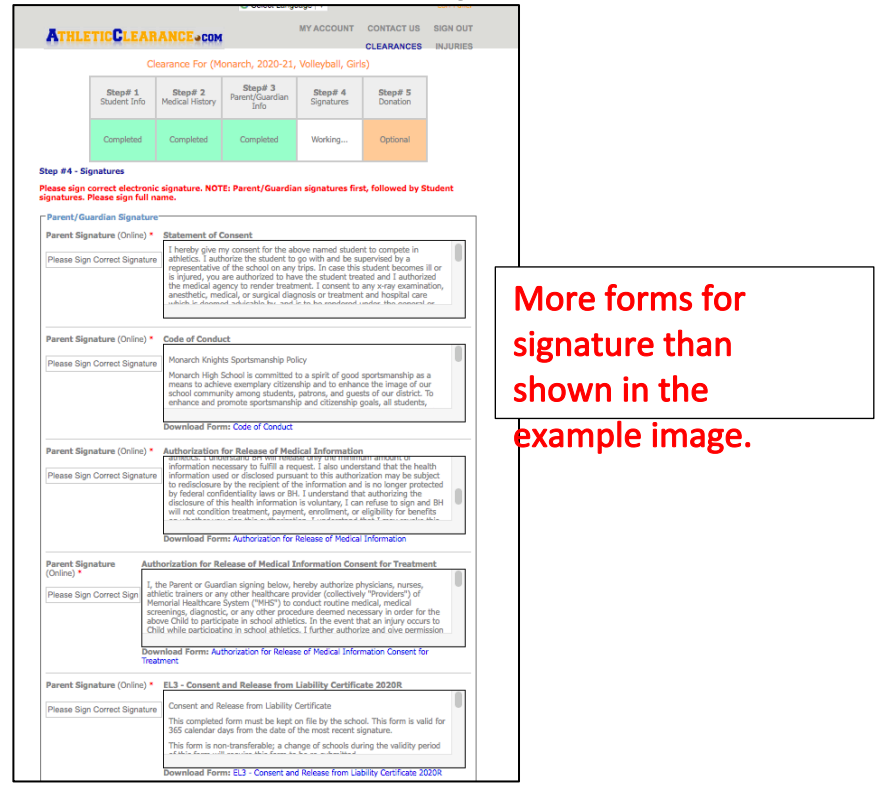

11. **100% Optional Donation** to your athletic program or pay participation fees (private schools only).

12. Click on the Print Friendly Page link and print the Monarch Registration acknowledgement. Please both the student/athlete and the parent/guardian sign, scan and upload this page.

| ATH STICC                                                                                                    | CADANCE                                                                                                    |                                                                                                    | MY ACCOUNT                                                                                                    | CONTACT US                                                                                                    | SIGN OUT                                                                                                    |
|----------------------------------------------------------------------------------------------------|----------------------------------------------------------------------------------------------------|----------------------------------------------------------------------------------------------------|----------------------------------------------------------------------------------------------------|----------------------------------------------------------------------------------------------------|----------------------------------------------------------------------------------------------------|
| ATALETICO                                                                                                    | LEANARCESC                                                                                                    | IM .                                                                                                    |                                                                                                    | CLEARANCES                                                                                                    | INJURIES                                                                                                    |
| Monarch<br>Section: Section 4<br>Address: 5050 Wiles R<br>Phone: (754) 322-140                                                                                                    | load, Coconut Creek FL :<br>0                                                                                                    | 33073                                                                                                    | NO<br>IMAGE<br>AVAILABLE                                                                                                    | Back To                                                                                                    | Clearances                                                                                                    |
| You have succ                                                                                                    | essfully completed the n                                                                                                    | egistration for "Lori Fulle                                                                                                    | er" to play Volleyt                                                                                                    | all, Girls for Monar                                                                                                    | ch!.                                                                                                    |
| Dear Lori Fuller,                                                                                                    |                                                                                                    |                                                                                                    |                                                                                                    |                                                                                                    |                                                                                                    |
| This message is to let yo<br>Monarch in 2020-21.                                                                                                    | ou know Lori Fuller has s                                                                                                    | started the Athletic Clear                                                                                                    | ance process to p                                                                                                    | participate in Volley                                                                                                    | ball, Girls for                                                                                                    |
| The final step in this pro<br>read, sign and return to                                                                                                    | cess requires parent and<br>the Athletic office along                                                                                                    | d student signatures in a<br>with your completed ph                                                                                                    | greement of the<br>ysical forms if yo                                                                                                    | consent to particip<br>u have not uploade                                                                                                    | ate. Please<br>ed it.                                                                                                    |
| I nereby give my consert<br>with and be supervised 1<br>are authorized to have ti<br>ray examination, anesth-<br>nard is to be rendered un<br>provisions of the Medica<br>is rendered at the office<br>any specific diagnosis, tr<br>of the school representa<br>aforementioned physical<br>effective until the end of<br>Parent Signature | It for Lon Fuller, herearts<br>yo a representative of th<br>he student treated and 1<br>ticts, medical, or surgical<br>der, the general or spec<br>Practice Act on the mee<br>of said physician or said<br>eatiment or hospital care<br>tive to give specific cons<br>in the exercise of his/i<br>the school year unless : | F named student, to con<br>authorized the medical<br>diagnosis or treatment<br>ial supervision of any ph<br>dical staff of any accredi<br>hospital it is understoo<br>being required, but is (<br>sent to any and all such<br>the best judgment may<br>sooner revoked in writin | neete in actietocs<br>agency to render<br>agincy to render<br>sysician and surgy<br>ted hospital, whe<br>d that this author<br>yien to provide a<br>diagnosis, treatm<br>eem advisable. 1<br>g and delivered t | <ul> <li>Lautorize the sz</li> <li>the becomes ill or is is<br/>threatment. I const<br/>which is deemed a<br/>con licensed under<br/>ther such diagnosis<br/>ization is given in a<br/>utubrity and powe<br/>ent or hospital cars</li> <li>thospital cars</li> <li>thospital cars</li> <li>the school.</li> </ul> | Judent to go<br>injured, you<br>ent to any x-<br>divisable by,<br>the<br>s or treatment<br>dvance of<br>r on the part<br>which the<br>hall remain |
|                                                                                                    |                                                                                                    |                                                                                                    |                                                                                                    |                                                                                                    |                                                                                                    |
| Thank You,                                                                                                    |                                                                                                    |                                                                                                    |                                                                                                    |                                                                                                    |                                                                                                    |
| Monarch High School                                                                                                    |                                                                                                    |                                                                                                    |                                                                                                    |                                                                                                    |                                                                                                    |
| Athletic Department                                                                                                    |                                                                                                    |                                                                                                    |                                                                                                    |                                                                                                    |                                                                                                    |
|                                                                                                    |                                                                                                    | Print Friendly Page                                                                                                    |                                                                                                    |                                                                                                    |                                                                                                    |
| Would you like to app                                                                                                    | ly this Clearance to a                                                                                                    | dditional sports/activ                                                                                                    | vites?                                                                                                    |                                                                                                    |                                                                                                    |
| □ Baseball<br>□ Bowling, Girls<br>□ Golf, Boys<br>□ Softball<br>□ Tennis, Boys<br>□ Volleyball, Boys<br>□ I, the parent guardiar<br>clearances. ★                                                                                                    | Basketball, Boys     Competitive     Cheerleading     Golf, Girls     Spring Football     Tennis, Girls     Wrestling, Boys     n of the student, acknow                                                                                                    | Basketball, Girls     Cross Country, Boy     Flag Football     Soccer, Boys     Swimming, Boys     Track and Field, Bo                                                                                                    | Bowling, B     Cross Cour     Football (1     Soccer, Gir     Swimming,     Swimming,     Track and i                                                                                                    | oys<br>ttry, Girls<br>1 man)<br>Is<br>Girls<br>Field, Girls<br>applied to all additi                                                                                                    | onal                                                                                                    |
| Submit                                                                                                    |                                                                                                    |                                                                                                    |                                                                                                    |                                                                                                    |                                                                                                    |

If you would like to register for additional sports/activities you may check off those sports below the Confirmation Message. Electronic signatures will be applied to the additional sports/activities. \*\*PLEASE ONLY CHOOSE SPORTS THAT YOU WILL ACTUALLY PLAY.

13. All of this data will be electronically filed with Athletic Clearance online.

14. All signatures, paperwork, and information will be verified by one of the Athletic Administrative staff.

15. Also required every year: Proof of Insurance. Please upload a picture or scan of the student's insurance coverage.

16. FHSAA Physical form: <u>all three pages</u> must be uploaded regardless if the third page is completed by the doctor. <u>Also, there must be a</u> <u>doctor's office stamp on the form as a verification.</u>